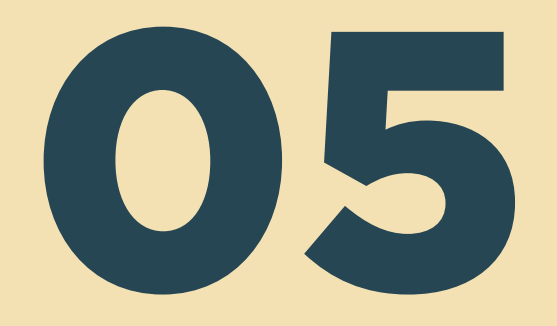

# Inscrição de aluno USP na AEX

Público-alvo: alunos USP

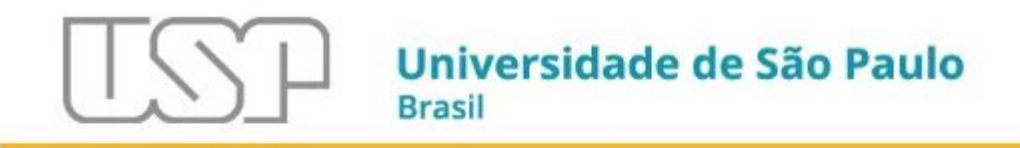

| Público                                                                                                    | Sistema de Gestão Acadêmica da Pró-Reitoria de Graduação                                                                                                    |
|----------------------------------------------------------------------------------------------------|----------------------------------------------------------------------------------------------------|
| Calendário Escolar 🕴<br>Cursos de ingresso<br>Disciplina 🕨                                                                          |                                                                                                    |
| Editais<br>FAQ<br>Acesso Restrito<br>Atividades Extensionistas<br>Curriculares (AEX)<br>Etapa Virtual de Efetivação de<br>Matrícula | Ao acessar o JúpiterWeb, o aluno<br>clica no <i>link Atividades</i><br><i>Extensionistas Curriculares (AEX)</i><br>para visualizar as atividades<br>oferecidas no momento da busca. |
| Vacinação COVID-19                                                                                                    | Créditos   Fale conosco<br>© 1999 - 2024 - Superintendência de Tecnologia da Informação/USP                                                                                         |

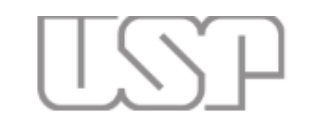

Ŀ.

in.

# Universidade de São Paulo Brasil

Atividades Extensionistas Curriculares (AEX)

Neste e no próximo slide, exemplo de busca das AEX listadas pela seleção Todos.

| Calendário Escolar |
|--------------------|
| Cursos de ingresso |
| Disciplina         |

FAQ

| Cursos de ingresso                              |    | Buscar Atividade      | s Extensionistas Curriculares (AEX)                                                                                                    |   |
|-------------------------------------------------|----|-----------------------|----------------------------------------------------------------------------------------------------|---|
| Disciplina                                      | ŀ  |                       |                                                                                                    |   |
| Editais                                         | ŀ  | Unidade / Colegiado   | : - Todos -                                                                                                    | ~ |
| FAQ                                             | ŀ  | Atividade: procura po | - Todos -<br>Agência de Bibliotecas e Coleções Digitais (ABCD)                                                                              | Ĥ |
|                                                 |    | procara po            | Agência USP de Cooperação Acadêmica Nacional e Internacional (AUCANI)                                                                       |   |
| Acesso Restrito                                 |    | Minhas inscriçõe      | Agencia USP de Inovação (AUSPIN)<br>S Biblioteca Brasiliana Guita e José Mindlin (BibMindlin)                                               |   |
| Atividades Extensionistas<br>Curriculares (AEX) |    | O Buscar              | Centro de Línguas (CL)<br>Centro Interdepartamental de Tradução e Terminologia (CITRAT)                                                     |   |
| Etapa Virtual de Efetivação<br>Matrícula        | de |                       | Centro Angel Rama - Centro de Estudos Latino-americanos (CAR)<br>Centro de Agricultura Tropical Sustentável (STAC)                          |   |
| Vacinação COVID-19                              | ŀ  |                       | Centro de Biologia Marinha (CEBIMar)<br>Centro de Computação Eletrônica da Universidade de São Paulo (CCE)                                  | e |
| Matrícula                                       | ŀ  |                       | Centro de Desenvolvimento Docente para o Ensino (CDDE)                                                                                      | P |
| Grade horária                                   |    |                       | Centro de Desenvolvimento e Formação Continuada em Informática Biomédica (CDFC)<br>Centro de Divulgação Científica e Cultural (CDCC)        |   |
| Histórico escolar                               |    |                       | Centro de Energia Nuclear na Agricultura (CENA)<br>Centro de Estudos Africanos (CEA)                                                        |   |
| Acompanhamentos                                 | ŀ  |                       | Centro de Estudos Amazônia Sustentável (CEAS)                                                                                               |   |
| Cartão USP                                      |    |                       | Centro de Estudos das Literaturas e Culturas de Lingua Portugueses (CELP)<br>Centro de Estudos de Carbono em Agricultura Tropical (CCARBON) |   |
| Emissão de documentos                           | ŀ  |                       | Centro de Estudos de Demografia Histórica da América Latina (CEDHAL)                                                                        |   |
| Opção de curso                                  |    |                       |                                                                                                    |   |
| Estágio pago pela USP                           | ŀ  |                       |                                                                                                    |   |

Barana de Kalana

A lista das AEX aparecerá na tela por unidade de interesse. Se a escolhar for, p. ex. Faculdade de Direito, o estudante verá apenas as AEX dessa unidade. Caso a escolha tenha sido por listar todos, o Sistema mostrará todas as AEX da USP, conforme indicado nos próximos dois slides.

Atividades Extensionistas Curriculares (AEX)

| Unidade                   |                                                                                                    | Período de inscrição |                 | Período de realização                                            |              | Course hourfule | Total       |                |
|---------------------------|----------------------------------------------------------------------------------------------------|----------------------|-----------------|------------------------------------------------------------------|--------------|-----------------|-------------|----------------|
|                           | Atividade                                                                                            | Início               | Fim             | Início                                                           | Fim          | Carga noraria   | lotal vagas | Inscrição      |
| ×                         | ×                                                                                                    | ×                    | ×               | ×                                                                | ×            | ×               | ×           | ×              |
| Faculdade de Direito (FD) | Constituição, Estado de<br>Direito e Democracia nos 90<br>anos de Manoel Gonçalves<br>Ferreira Filho | 01/05/2024           | 15/05/2024      | 10/06/2024                                                       | 21/06/2024   | 120             | 30          |                |
| Faculdade de Direito (FD) | Nexo Governamental XI de<br>Agosto                                                                   | 15/04/2024           | 19/04/2024      | 01/05/2024                                                       | 31/07/2024   | 60              | 40          |                |
| Detaihes - Inscrição/ren  | noção 🛛 🖌 Aceitar/Não aceitar                                                                        |                      | 14 <4 P         | Página 1 de 1 ⊨ ► ► 2                                            | 20 🗸         |                 |             | Ver 1 - 2 de 2 |
|                           |                                                                                                    |                      | © 1999 - 2024 - | Créditos   Fale conosco<br>Superintendência de Tecnologia da Inf | formação/USP |                 |             |                |
| ara ver os                | detalhes da a                                                                                        | atividade, o         | aluno selec     | ciona a AEX                                                      |              |                 |             |                |

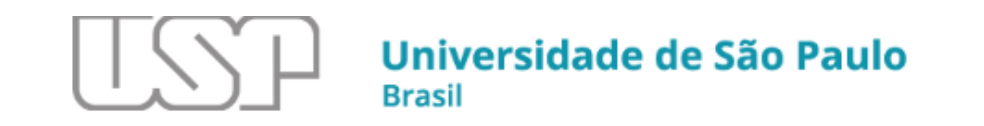

in.

J

Neste e no próximo slide, exemplo de busca das AEX listadas por *Todos*.

| úblico                                         | Atividades Extensionistas Curr | riculares (AEX)                                                                                                    |                 |
|------------------------------------------------|--------------------------------|----------------------------------------------------------------------------------------------------|-----------------|
| alendário Escolar 🛛 🖡                          |                                |                                                                                                    |                 |
| Cursos de ingresso                             | Buscar Atividades              | Extensionistas Curriculares (AEX)                                                                                                    |                 |
| Disciplina 🕨                                   |                                |                                                                                                    |                 |
| ditais 🕨                                       | Unidade / Colegiado:           | - Todos -                                                                                                    | ~               |
| AQ II-                                         | Atividade: procura por p       | - Todos -<br>Agência de Bibliotecas e Coleções Digitais (ABCD)<br>Anência USD de Connerseão Acadêmico Nacional e Internacional (AUCANII)    | <b>^</b>        |
| cesso Restrito                                 | Minhas inscrições              | Agência USP de Inovação (AUSPIN)<br>Biblioteca Brasiliana Guita e José Mindlin (BibMindlin)                                                 |                 |
| tividades Extensionistas<br>Curriculares (AEX) | Russar                         | Centro de Línguas (CL)<br>Centro Interdepartamental de Tradução e Terminologia (CITRAT)                                                     |                 |
| tapa Virtual de Efetivação de<br>Iatrícula     | Duscal                         | Centro Angel Rama - Centro de Estudos Latino-americanos (CAR)<br>Centro de Agricultura Tropical Sustentável (STAC)                          |                 |
| ′acinação COVID-19 🌵                           |                                | Centro de Biologia Marinha (CEBIMar)<br>Centro de Computação Eletrônica da Universidade de São Paulo (CCE)                                  | e cor<br>a Teci |
| Iatrícula 🎚                                    |                                | Centro de Desenvolvimento Docente para o Ensino (CDDE)<br>Centro de Desenvolvimento e Formação Continuada em Informática Biomédica (CDEC)   |                 |
| Grade horária                                  |                                | Centro de Divulgação Científica e Cultural (CDCC)                                                                                           |                 |
| listórico escolar                              |                                | Centro de Energia Nuclear na Agricultura (CENA)<br>Centro de Estudos Africanos (CEA)                                                        |                 |
| companhamentos 🕨                               |                                | Centro de Estudos Amazônia Sustentável (CEAS)                                                                                               |                 |
| artão USP                                      |                                | Centro de Estudos das Literaturas e Culturas de Língua Portugueses (CELP)<br>Centro de Estudos de Carbono em Agricultura Tropical (CCARBON) |                 |
| missão de documentos 🗼                         |                                | Centro de Estudos de Demografia Histórica da América Latina (CEDHAL)                                                                        |                 |
| )pção de curso                                 |                                |                                                                                                    |                 |
| stágio pago pela USP 🗼                         |                                |                                                                                                    |                 |

| Buscar Ativid                     | lades Exten                | sionistas Curriculares (AEX)                                                                                                    |                      |             |                     |            |               |             |                  |
|-----------------------------------|----------------------------|----------------------------------------------------------------------------------------------------|----------------------|-------------|---------------------|------------|---------------|-------------|------------------|
|                                   |                            |                                                                                                    | Período de inscrição |             | Período de re       | alização   |               |             |                  |
| Unidad                            | le                         | Atividade                                                                                                    | Início               | Fim         | Início              | Fim        | Carga horária | Total vagas | Inscrição        |
|                                   | ×                          | ×                                                                                                    | ×                    | ×           | ×                   | ×          | ×             | ×           | ×                |
| Escola de Enger<br>São Carlos (I  | nharia de<br>EESC)         | Semana de Engenharia                                                                                                    | 18/03/2024           | 05/04/2024  | 22/04/2024          | 16/12/2024 | 150           | 500         |                  |
| Instituto de Quím<br>Carlos (IQ   | nica de São<br>(SC)        | Experimentos nas escolas                                                                                                    | 21/03/2024           | 31/03/2024  | 08/04/2024          | 12/07/2024 | 70            | 12          |                  |
| Instituto de Quím<br>Carlos (IQ   | nica de São<br>(SC)        | Interação com estudantes<br>de Pré-Iniciação Científica<br>do Programa de Pré-<br>Iniciação Científica do IQSC                      | 21/03/2024           | 31/03/2024  | 04/04/2024          | 31/08/2024 | 30            | 49          |                  |
| Instituto de Quím<br>Carlos (IQ   | nica de São<br>(SC)        | A química que você come e<br>bebe – Viver mais e melhor<br>60+: Venha participar desta<br>roda de conversa!                         | 21/03/2024           | 05/04/2024  | 22/04/2024          | 31/07/2024 | 16            | 10          |                  |
| Instituto de Quím<br>Carlos (IQ   | nica de São<br>(SC)        | PET IQSC vai à Escola                                                                                                    | 25/03/2024           | 31/03/2024  | 15/04/2024          | 02/07/2024 | 30            | 30          |                  |
| Instituto de Quím<br>Carlos (IQ   | nica de São<br>(SC)        | Química na Praça                                                                                                    | 25/03/2024           | 31/03/2024  | 15/04/2024          | 02/07/2024 | 30            | 30          |                  |
| Faculdade de Di                   | ireito (FD)                | ALZ - Academia de Letras                                                                                                    | 15/03/2024           | 05/04/2024  | 15/04/2024          | 13/12/2024 | 180           | 90          |                  |
| Faculdade de Di                   | ireito (FD)                | Associação de Estudo em<br>Inteligência Articial - AIA                                                                              | 23/03/2024           | 02/04/2024  | 07/04/2024          | 19/07/2024 | 90            | 20          |                  |
| Faculdade de (<br>Farmacêutica:   | Ciências<br>Is (FCF)       | Triagem e monitoramento<br>por testes rápidos do<br>diabetes, hipertensão,<br>hipercolesterolemia na<br>população da Cidade de São  | 20/03/2024           | 11/04/2024  | 18/04/2024          | 29/11/2024 | 50            | 300         |                  |
|                                   |                            | Paulo                                                                                                    |                      |             |                     |            |               |             |                  |
| Faculdade de Di                   | ireito (FD)                | Núcleo de Direito, Internet e<br>Sociedade (NDIS)                                                                                   | 20/03/2024           | 03/04/2024  | 15/04/2024          | 04/07/2024 | 90            | 20          |                  |
| Faculdade de Di                   | ireito (FD)                | Grupo de Extensão de<br>Direito e Sexualidade -<br>GEDS                                                                             | 15/03/2024           | 29/03/2024  | 04/04/2024          | 30/06/2024 | 90            | 15          |                  |
| Faculdade de Arc<br>Urbanismo (   | quitetura e<br>(FAU)       | O espaço periurbano e a<br>proteção aos mananciais -<br>cooperação entre o Lab<br>QUAPÁ e a Secretaria<br>Estadual do Meio Ambiente | 27/03/2024           | 14/04/2024  | 25/04/2024          | 30/08/2024 | 132           | б           |                  |
|                                   | Infraestrutura e Logística |                                                                                                    |                      |             |                     |            |               |             |                  |
| Instituto de Físio<br>Carlos (IF: | ca de São<br>SC)           | Experimentos de óptica para<br>o ensino médio                                                                                       | 26/03/2024           | 08/04/2024  | 15/04/2024          | 02/07/2024 | 30            | 8           |                  |
| Faculdade de Di                   | ireito (FD)                | O trabalho além do<br>trabalho: dimensões da<br>clandestinidade jurídico-<br>laboral (NTADT)                                        | 16/03/2024           | 27/03/2024  | 05/04/2024          | 02/07/2024 | 60            | 10          |                  |
| 🔎 Detalhes - In                   | nscrição/rem               | oção 🛷 Aceitar/Não aceitar                                                                                                    |                      | I-4 -<4   F | Página 1 de 1 🔛 ы 👖 | TODOS 🗸    |               |             | Ver 1 - 14 de 14 |

Cráditos ( Ealo conosco

## Atividade: AEX-FD-00012.01

Titulo da atividade: O trabalho além do trabalho; dimensões da clandestinidade lurídico-laboral (NTADT)

Unidade/Colegiado: Faculdade de Direito (FD)

# Docente Respnsável: 1093240 - Guilherme Guimarães Feliciano

Descrição da atividade:

Destruction environmente de estudiente de decisione "treate Geral de Directio de Treation" entre 2000/2014 na FADURE y NUEDT tem por de la construction de la constructiona de la construction de la construction de la constructiona de la constructiona de la constructina de

### Grupo social alvo da atividade:

Os grupos sociais alvos das práticas do núcleo e/ou que serão objeto de estudo modificam-se de acordo com o elea/dimensão em análise, conformi Indicado no tópico anterior, exemplificamos: trabalhadoresa minin, trabalhadores(a) "ubertadoresa", trabalhadoresa da Berta de California (USTGLAN, interminitente, Prividinsmica do meio acadimico, Adeogaderia) as executidos (a). Cadoresa da material received de California (USTGLAN, interminitente, Prividinsmica do meio acadimico, Adeogaderia) as executidos (a). Cadoresa da material received

### Objetivos

Proportionar acumulo critico salver dimensibles do mundo da trabalho que subisitem, os tudo cue ma parte, al mergem de isdemar jurídio trabalholtar ou do podrola interna jurídios largal, atorias de artegorías de pesquáa tendrías (modias) formanito y e exprist, a condida positico). Teadatar eventos académicos, preferenciamente em parcería com instituições de ensinas e noval, critida, com atorias e órgãos da sutica, someter esta entre (hodividaa) au catego a livros, semere estamilando a produção, critida, com todas e prospitals, constituiar as antonados critida, com todas e proteinas da abordagees emplicas, incursides parametas bascarão conhecer estratos de realidade que competen as organizações exilidades abordagees emplicas, incursides parametas bascarão conhecer estratos de realidade que competen as organizações exilidades abordagees emplicas, anada ou presentas estas apendades a constante entre para as abordagees emplicas, incursides parametas bascarão conhecer estratos de realidade que competen as organizações exilidades faborais por emplicas de atorias entendas estas apendadas com parametas bascarãos conhecer entenvistas nas prostas, alha ou preterámentes, exilidades faborais por emplicas da atorias parametas bascarãos conhecer entenvistas nas prostas que competen as organizações estivandes e atorias das estas das estas apendadas competentes das estas das estas das estas das estivas das estas das estivas das estas das estas das es

### Indicadores de avaliação da atividade:

4 availação do desempenho de atrividos é faita de forma individual (discerta) e ocietar, com foor no impacto das ações do HIZOT no me asadimico en asociadas. Cotêvinemes, availa-se, (2) nos eventos abertos atomacidades, no immor de instructos, reguência de participaçãos availações de reações do publico presente; (2) nas intervenções como "amicas cualas" em ações judiciais de controis de constituiçãos, nas repercuasão gerá receivendes a viou contras ações judicias; no almento esta nos estas de contras estas acedemente em dimensió astingaçãos de reações de publicas que estas acedementas participaçãos de contras estas acedementes de constitucionas admissões a condição de "amica cualas"; (2) aprotições de materinas públicas, polánite do STF elos de curtos Tibunais e evides judicias admissões a condição de "amica cualas"; (2) aprotições de materinas públicas, polánite do sur los estos faibunais e existencia e alcance anodes judicias ou impacto relevari; (2) aprotições de materinas tecinos públicas, nos abatitos do sur los curtos Tibunais e evides e judicias e acedes judicias e acomentas estas estas de sur los estas estas de sur los estas de sur los estas estas

### Indicadores de avaliação dos alunos:

Cada elso 4 comandado por persolasidores: disconte e supervisionados pela portesos condenados. Os projetos ão deservolver eventos con desontes asilos mos asilobração do correlogam e escelha das comunidades de abuação. Electretes ão estimutados a deservolver eventos con especialistas nos temas é a realizar produções acadêmicas escritas. Ozíazi discuetas promoverão, em ambientes controlados, abilidade de esclavedimento, o prestação e encominamento jurídos por las populações emvilvidas nas palaçãos (aprestandas escentras), abilidade de esclavedimento, o prestação e encomismos tambientos prestos de emvilos das nas palaçãos (aprestidades escentras), a pertojação nas atividades propostas, debates travados nas mentiças, participação nas atividades e enterinção e encenimiemento jurídos es o casa.

### Pré-requisito:

Carta de motivação expondo as razões pelas quais o(a) candidato(a) deseja participar das atividades do núcleo (máximo 3 três laudas, fonte Times New Roman, tamanho 12, espaçamento 1,5, com margens esquerda e superior medindo 3,0 cm e margens direita e inferior medindo 2,0). Apresentação de projeto de pesquisa simples referente ao eixo de estudo que deseja ingressar.

### Metodologia a ser utilizada para alcançar os objetivos ODS indicados:

O objeto de estudo do NTADT está diretamente relacionado ao ODS 8, a saber, Trabalho Decente e Crescimento Econômico. O estudo acerca das dimensões do mundo do trabalho que subsistem, no todo ou em parte, à margem do sistema jurídico trabalhista ou do próprio sistema jurídico legal e seus impactos nas vivencias das pessoas trabalhadoras a elas relacionadas, é realizado não apenas na perspectiva teórica como tb empirica. Tais reflexões passam necessariamente pela análise crítica e propositiva de soluções, para que haia "trabalho decente para todas as empirica, hais renexes passan necessanamene pera anane critica e propriario de societes, para denga ratabato de mulheres e homens, indusive para os jovers e as pessoas com deficiência, e emuneração (qual para trabato de igual valor" (ODS 8.5 - tema contemplado no eixo do trabalho da mulher, por exemplo). Ou ainda, para que se criem "medidas imediatas e eficazes para erradicar o trabalho forçado, acabar com a escravidão moderna e o tráfico de pessoas, e assegurar a probleção e eliminação das piores formas de trabalho infastil (ODS 8.7 - eixo trabalho infantil, trabalho escravizado), e que haja proteção dos direitos trabalhistas e "ambientes de trabalho seguros e protegidos para todos os trabalhadores, incluindo os trabalhadores migrantes, em particular as múheres migrantes" (ODS 8.8 - concetado a

### Bibliografia:

A bibliografia é complementada dinamicamente pelo professor coordenador e pelos/as pesquisadores/as responsáveis pelo comando dos eixos do NTADT e divulgada no inicio dos trabalhos. Indicações preliminares:

ARRUDA, Katia. ARIGÓN, Maria Garmendia. FELICIANO, Guilherme Guimaraes (org). Direito, Trabalho e Tecnología na Pós-Pandemia: O Direito Social E O Panorama Internacional do Trabalho. Lacier Editora, 2024.

CABRAL, Angelo. FELICIANO, Guilherme Guimarães (org.). O trabalho e o Direito do Trabalho na Cultura Pop. Lacier Editora, 2023.

FELICIANO, Guilherme Guimarães. Curso crítico de direito do trabalho: teoria geral do direito do trabalho. Saraiva Educação SA, 201

### Total de vagas oferecidas: 10

Período de realização da atividade: 05/04/2024 a 02/07/2024

Período de inscrição: 16/03/2024 a 27/03/2024

Periodo de seleção dos inscritos: 28/03/2024 a 01/04/2024

## Data de divulgação do resultado da seleção: 02/04/2024 00:00

Critério de seleção de aluno:

Carta de motivação expondo as razões pelas quais o(a) candidato(a) deseja participar das atividades do núcleo (máximo 3 três laudas, fonte Times New Roman, tamanho 12, espaçamento 1,5, com margens esquerda e superior medindo 3,0 cm e margens direita e inferior medindo 2,0).

Projeto de pesquisa simples que deve ser sobre tema ligado a um dos eixos de pesquisa do NTADT. Apresentar o tema que metodología e eventual bibliografía (máximo 10 tris laudas, fonte Times New Roman, tamanho 12, espaçamento 1,5, superior medindo 3,0 om e margema direta e inferior medindo 2,0). udar, objetivo nargens esquerda e

😝 Inscrever/Alterar 🛛 🗶 Fechar

### Manifestação de interesse

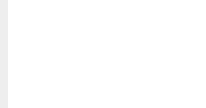

Caso tenha se interessado pela atividade, o aluno indicará neste campo, a motivação para atuar na atividade.

Na nova tela, constam todas as informações da AEX selecionada.

Para finalizar, o aluno clica em Inscrever/Alterar.

36

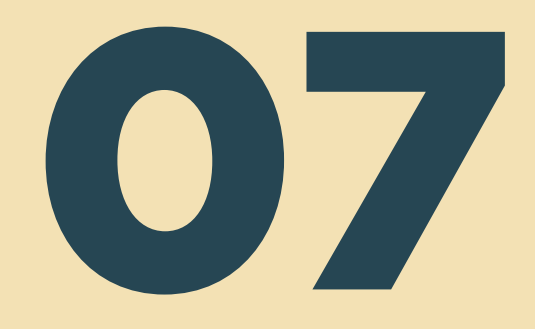

# Aceite do aluno selecionado

Público-alvo: aluno USP

Na data de divulgação do resultado da seleção, o Sistema Apolo enviará e-mail para o aluno para que confirme seu interesse na AEX.

O aluno deverá dar o aceite durante o período definido no cadastro do oferecimento.

ATENÇÃO: Com o aceite do estudante, conclui-se a inscrição do aluno USP.